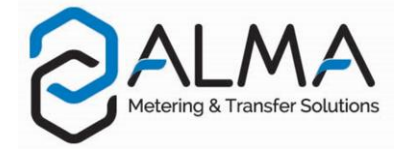

## **CMA TRONIQUE**

This document sketches out the main menus (please refer to operating manual MU 7034 EN for further information)

# USING THE BUTTONS OF THE MICROCOMPT+

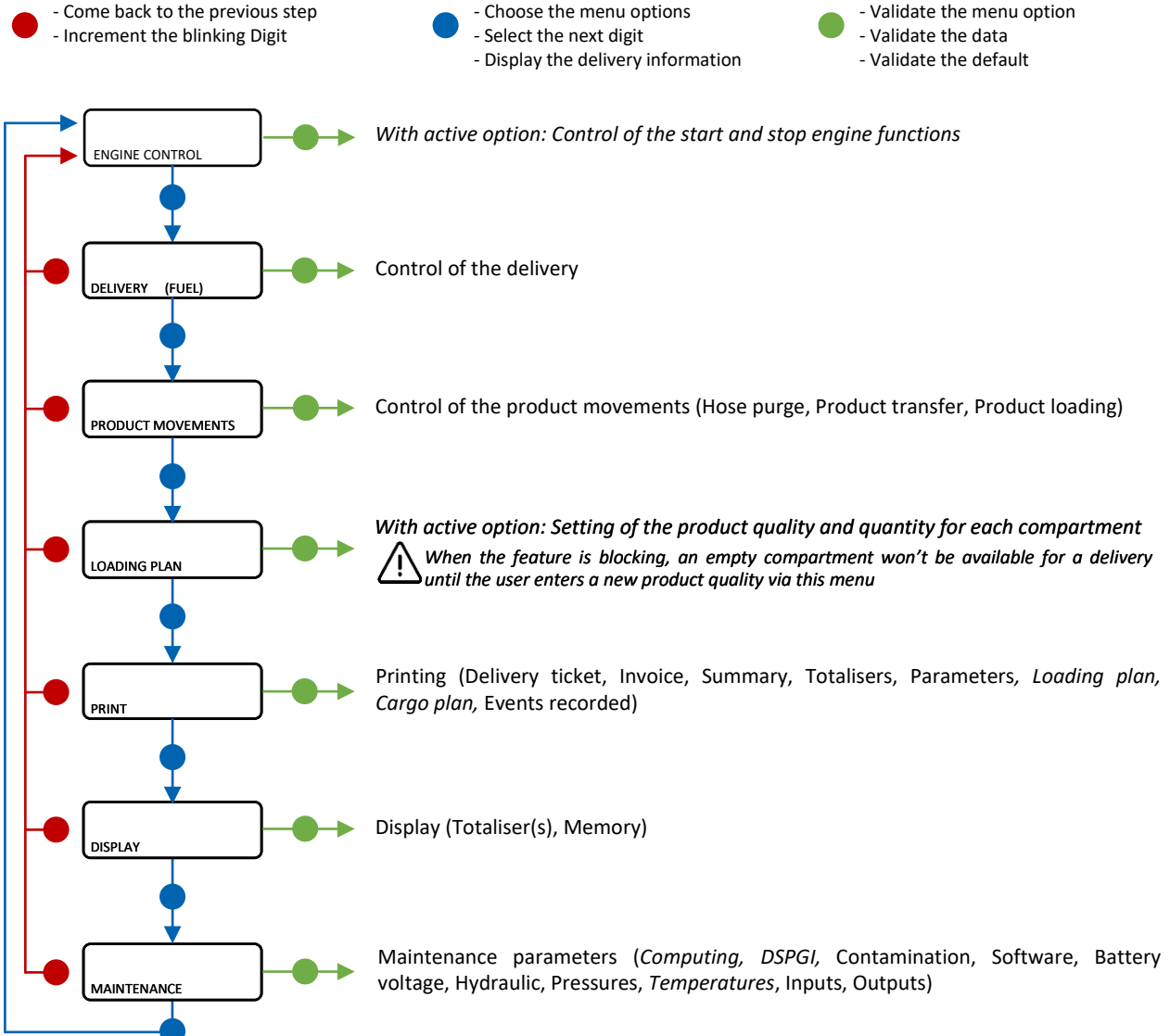

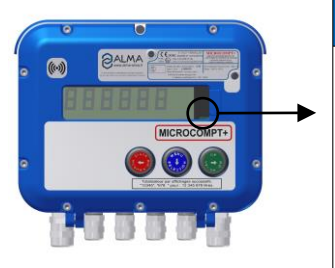

|                | Left-hand LED:<br>Bluetooth or Wi-Fi |                                                 | Middle LED:<br>GSM / GPS |                                       | Right-hand LED:<br>NFC (RFID) |                                                          |
|----------------|--------------------------------------|-------------------------------------------------|--------------------------|---------------------------------------|-------------------------------|----------------------------------------------------------|
| Steady light   | Bluetooth<br>Wi-Fi                   | Connection OK                                   |                          | Waiting for<br>internet<br>connection |                               |                                                          |
|                |                                      |                                                 |                          | Internet<br>connection<br>OK          |                               |                                                          |
|                | J.                                   | Waiting for<br>initialization                   | J.                       | Waiting for<br>initialization         |                               |                                                          |
| Flashing light | Bluetooth<br>Wi-Fi                   | Slow flashing:<br>Waiting for<br>connection     | every 2<br>seconds       | GPS OK                                | - J                           | Authentication of the RFID key OK                        |
|                | Bluetooth<br>Wi-Fi                   | Rapid flashing:<br>Communication<br>in progress |                          | Transfer in<br>progress               | h.                            | RFID key not<br>accepted, but<br>authentication is<br>ok |
|                |                                      |                                                 | every 2<br>seconds       | Coordinates<br>not found              |                               |                                                          |
|                | J.                                   | Initialization<br>error                         | y - C                    | Initialization<br>error               | J.                            | Authentication<br>error of the RFID<br>key               |

#### **RUN A PUMPED COUNTED DELIVERY**

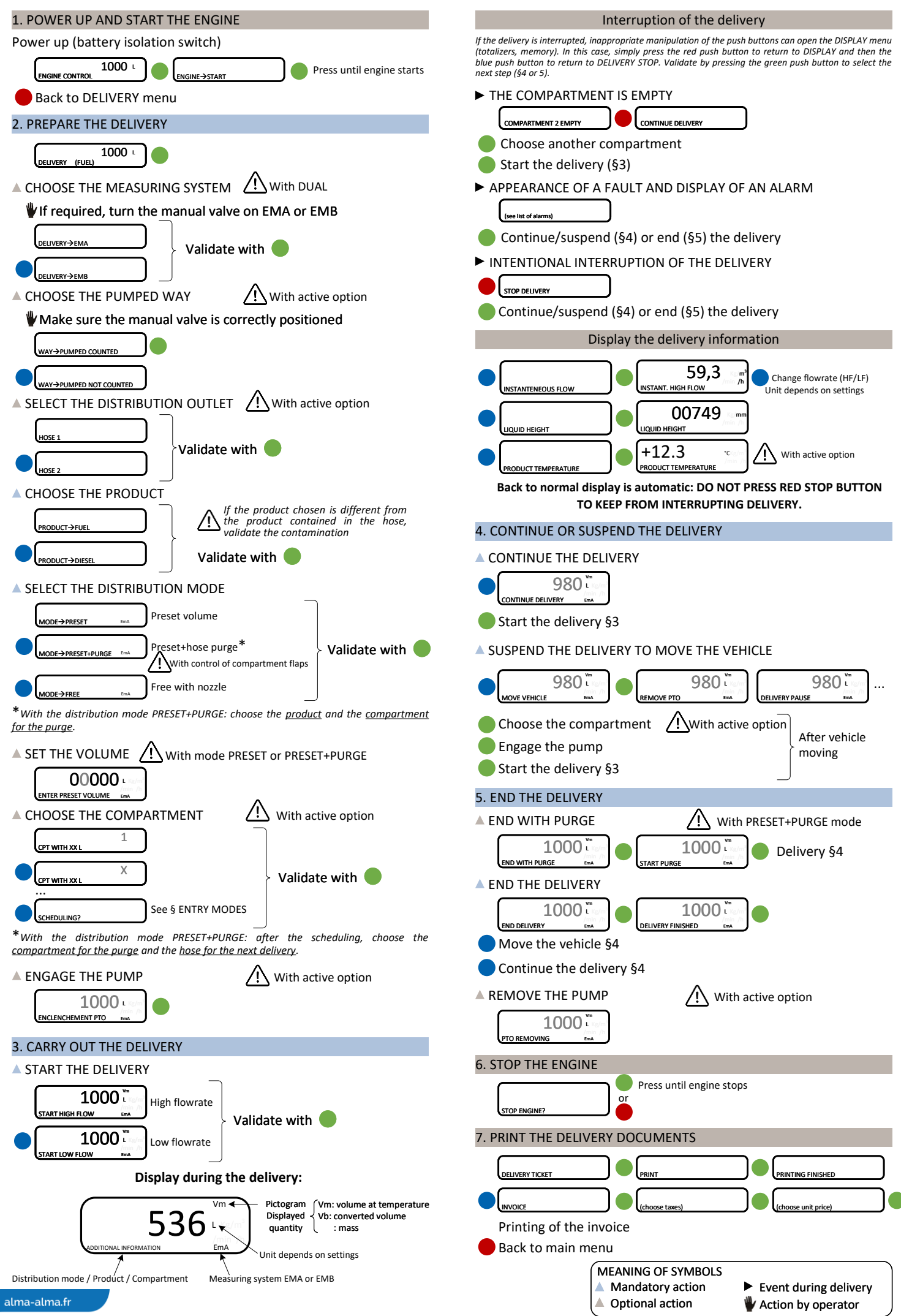

GU 7034 EN K - 4053+v2.x.x / FORM DOC 124 B

### **RUN A PRODUCT MOVEMENT**

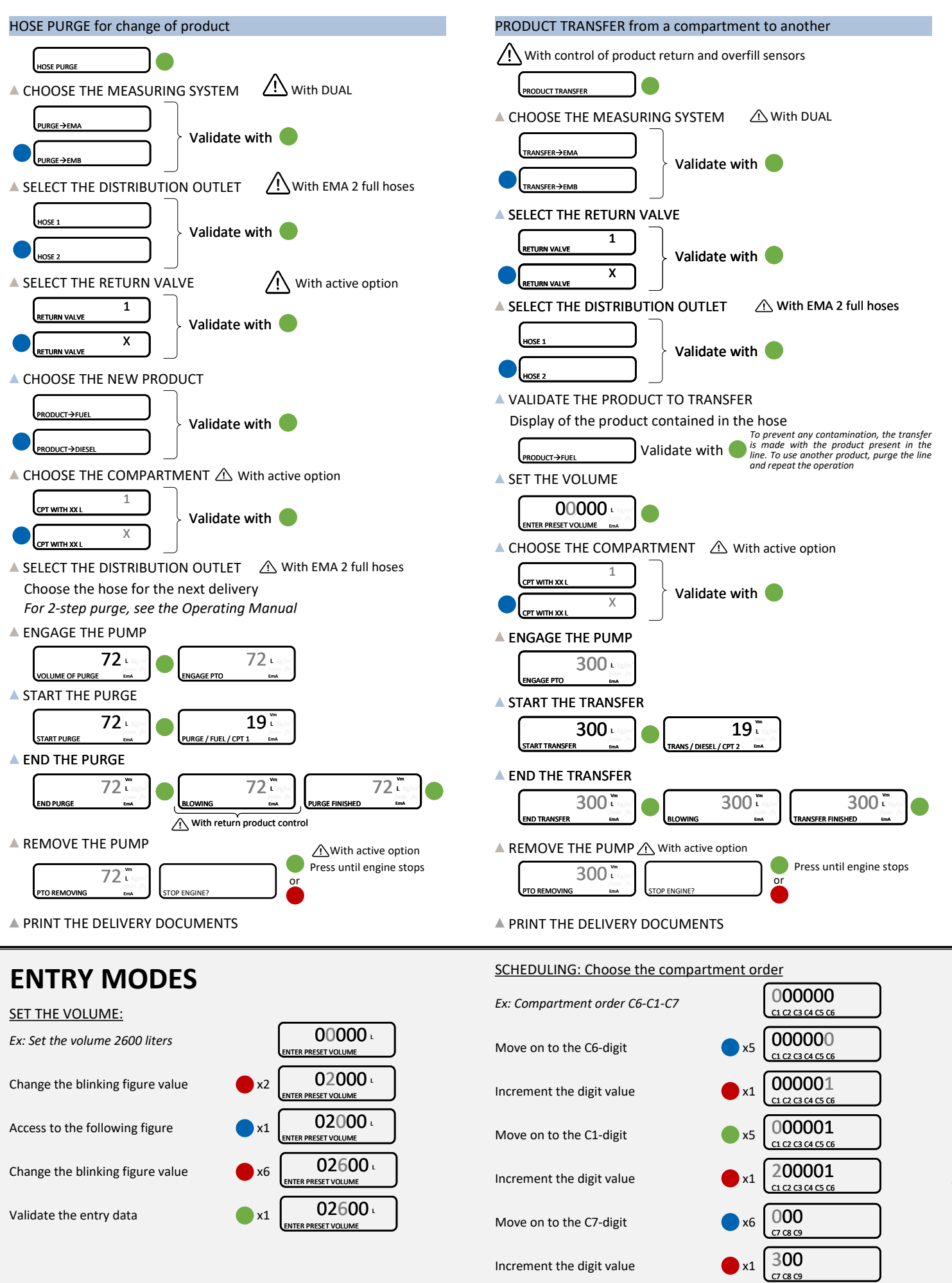

Validate the data

Back to data entry

x7

x1

SCHEDULING OK?

C1 C2 C3 C4 C5 C6

## LIST OF ALARMS

|                | DISPLAY               | MEANING                                                                                                    | ACTION                                                                                                    |
|----------------|-----------------------|----------------------------------------------------------------------------------------------------|----------------------------------------------------------------------------------------------------|
| COMMON         | DELIVERY STOP         | Intentional interruption of the discharge                                                                                                    | Continue, stop or finish delivery or product return                                                                                                    |
|                | EMERGENCY SHUTDOWN    | Emergency stop triggered by remote control                                                                                                    | Continue, stop or finish delivery or product return                                                                                                    |
|                | EC COMM.DEFAULT       | Communication problem with the embedded<br>computing                                                                                            | Try again and switch to degraded mode if the problem persists.<br>COMPUTING→WITHOUT EC (DEGRADE)                                                                                                    |
|                | PRINTER DEFAULT       | Communication with the printer lost                                                                                                    | Make sure the connections are ok: cable, on-off switch and fuse                                                                                                    |
|                | The ticket is jammed  | Jammed paper in the printer                                                                                                    | Use the RELEASE button to eject the paper                                                                                                    |
|                | POWER SUPPLY PROBLEM  | Power outage during operation                                                                                                    | Check the cause / Restore power supply                                                                                                    |
|                | PTO DEFAULT           | Inconsistency PTO return / run command                                                                                                    | Check the power take-off status in the driver's cab                                                                                                    |
|                | DSPGI DEFAULT         | Communication problem with the DSPGI                                                                                                    | Make sure the DSPGI device is in operation                                                                                                    |
| COMMON PUMPED  | INCOHERENCE WAY A/B   | Inconsistent choice for EMA/EMB circuit                                                                                                    | Make sure the manual selection valves are well-positioned                                                                                                    |
|                | INCOHERENCE WAY C/NC  | Inconsistent choice for Pumped<br>Counted/Pumped Not Counted circuit                                                                            | Make sure the manual selection valves are well-positioned                                                                                                    |
|                | OVERFILL DEFAULT      | Overfill detected on a compartment                                                                                                    | Transfer the product in another compartment                                                                                                    |
|                | PURGE NOT FINISHED    | The purge sequence is not finished                                                                                                    | Finish the purge of the manifold (and/or hose)                                                                                                    |
|                | FLOW PUMP DEFAULT     | No flow after switching on the pump                                                                                                    | If necessary, adjust the timer parameter                                                                                                    |
|                | ADDITIVATION FAULT    | Problem with the additive system III(cannot be managed properly)                                                                                | Check the additive system                                                                                                    |
|                | ADDITIVE Y LOW LEVEL  | (Y=1 or 2) Low level of the additive tank                                                                                                    | Fill the additive tank                                                                                                    |
|                | ADDITIVE Y CONTROL    | (Y=1 or 2) Non-guaranteed injection of the<br>additive rate                                                                                     | Check the hydraulic system                                                                                                    |
|                | OVERFILL CLIENT DEF.  | Overfill detected on the customer tank                                                                                                    | End delivery                                                                                                    |
| EMX (X=A or B) | EMX LOW FLOW DEFAULT  | Flow <qmin 0,2*mmq<="" consecutively="" during="" td=""><td>Check the parameters and the hydraulic system (valve, strainer, nozzle)</td></qmin> | Check the parameters and the hydraulic system (valve, strainer, nozzle)                                                                                                    |
|                | EMX HIGH FLOW DEFAULT | Flow>Qmax consecutively during 3 sec                                                                                                    | Check the parameters / Reduce flowrate                                                                                                    |
|                | EMX METERING PROBLEM  | Inconsistency of metering channels                                                                                                    | Make sure the pulse emitter indicators are blinking and the wiring<br>is well done / Change the pulse emitter if required                                                                                                    |
|                | EMX PULSES PROBLEM    | Problem with the metering pulses                                                                                                    | Make sure the pulse emitter indicators are blinking and the wiring<br>is well done / Change the pulse emitter if required                                                                                                    |
|                | EMX TEMPER. DEFAULT   | Temperature determination failure T <tmin or<br="">T&gt;Tmax</tmin>                                                                             | If steady alarm, see a reparator for trouble shooting                                                                                                    |
|                | EMX K-FACTOR DEFAULT  | Deviation between coefficients K1 and K2<br>greater than 0.5%                                                                                   | Change the low-flow coefficient (K1)                                                                                                    |
|                | EMX TOTALISER LOST    | Totalisers integrity problem                                                                                                    | Substitution of the backup battery                                                                                                    |
|                | EMX PRESSURE DEFAULT  | Pressure sensor out of range 4/20 mA                                                                                                    | If steady alarm, see a reparator for trouble shooting                                                                                                    |
|                | EMX CONVER. DEFAULT   | Problem during volume conversion                                                                                                    | Make sure the set density is consistent                                                                                                    |
| COMMON         | LEAK DETECTED         | Metering detection without measurement                                                                                                    | Make sure the check valve is tight                                                                                                    |
|                | DISPLAY DEFAULT       | Integrity problem between the display and the<br>display RAM proofreading                                                                       | If steady alarm, substitution of the display card                                                                                                    |
|                | WATCHDOG DEFAULT      | Triggering the watchdog function                                                                                                    | Switch on-off the MICROCOMPT+ If steady alarm, substitution of<br>the faulty card If steady alarm, substitution of the faulty card                                                                                                    |
|                | DATE AND TIME LOST    | Problem with the clock                                                                                                    | Set date and time                                                                                                    |
|                | DIARY DEFAULT         | The events diary is lost                                                                                                    | Acknowledge the alarm, make sure the date is ok<br>If steady alarm, substitution of the backup battery                                                                                                    |
|                | MEMORY LOST           | The measurements diary is lost                                                                                                    | Acknowledge the alarm (enter then exit the metrological mode) If<br>steady alarm, substitution of the backup battery Acknowledge the<br>alarm (enter then exit the metrological mode) If steady alarm,<br>substitution of the backup battery |
|                | MEMORY OVER LOADED    | Measurement storage area saturated (too<br>many registrations over 90 days)                                                                     | Acknowledge the alarm (enter then exit the metrological mode)<br>If steady alarm, substitution of the backup battery                                                                                                    |
|                | BOOT LOADER DEFAULT   | Inconsistency between the app and the version<br>of the boot loader                                                                             | Match the application software with the boot loader                                                                                                    |
|                | PARAMETER LOST        | No more integrity of a secured memory area<br>(SUPERVISOR parameters, preset end coeff)                                                         | Acknowledge the alarm If steady alarm, substitution of the<br>backup battery                                                                                                    |
|                | EEPROM MEMORY FAIL    | Loss of metrological parameters                                                                                                    | Substitution of the AFSEC+ electronic card                                                                                                    |
|                | SAVE MEMORY DEFAULT   | Integrity problem with memorized data                                                                                                    | Substitution of the AFSEC+ electronic card                                                                                                    |
|                | FRAME WORK DEFAULT    | Integrity problem with software                                                                                                    | Substitution of the AFSEC+ electronic card                                                                                                    |

USER